## Selection of Event Ids & Payment Process for e-Auction Bidding

#### Bidder can view the live auction events and download the related documents without login into the portal. Please note down Event No. before Login to the system.

| ۰<br>۵    | 🛈 🛍 https://puda.e-auctions                                                    | .in/banks/detail/puda/Mw==/                                                                                                    |                                                                  | 9                                                            | ∞ 🛛 🕁                                            | Q Search ⊻ III\                                                                                                    |
|-----------|--------------------------------------------------------------------------------|----------------------------------------------------------------------------------------------------|------------------------------------------------------------------|--------------------------------------------------------------|--------------------------------------------------|----------------------------------------------------------------------------------------------------|
| u.        |                                                                                |                                                                                                    |                                                                  |                                                              |                                                  | Date Time: 8/02/2019 16:08:49                                                                                                    |
|           | PUDA & REGIONAL                                                                | DEVELOPMENT AUT                                                                                                    | HORITIES E-A                                                     |                                                              | RTAL                                             | Visitors Count<br>0 0 6 0 3 2 7 8                                                                                                    |
| Ho        | ome System Requiremen                                                          | t Manual How to ?                                                                                                    | Downloads                                                        | Test Certificate                                             | Contact Us                                       | Login Sign Up                                                                                                    |
| Search E  | The interested bidder I<br>All intending bidders are<br>vents<br>Event ref No. | All Category                                                                                                    | er registration and<br>pility fee at least 2 days<br>Department- | then pay online S<br>in advance in case of<br>earch Advanced | Service charges Rs.7<br>NEFT/RTGS and 1 day in ( | 700/- +taxes applicable.<br>case of Netbanking/Credit Card/Debit Card<br>Portal Statistics<br>Total no. of Auction :- 103                               |
| Total Liv | e Events(103)                                                                  |                                                                                                    |                                                                  |                                                              |                                                  | Total no. of Bidders :- 3943                                                                                                    |
| Event No  | Reference No.                                                                  | Description                                                                                                    | Department                                                       | Bid Submission<br>Last Date                                  | Corrigendum                                      | Latest News                                                                                                    |
| 769       | e-Auction/JDA-PUDA/02/2019/02                                                  | e-Auction for Booth No. 13, 15, 17,<br>28, 29, 31, 34, 35 Pocket-I and<br>Booth No. 105-C Pocket-II at Site<br>Near New Bus Stand More | Jalandhar Development<br>Authority                               | 10-02-2019 03:00                                             | ,                                                | Terms & Conditions for properties offered in e-Auction,<br>falling under jurisdiction of all Authorities. Terms and<br>Conditions of Auctions final.pdf |
| 774       | e-Auction/JDA-PUDA/02/2019/03                                                  | e-Auction for Conv. No. 1-C, 7-C, 2,<br>5, 6 at Old Jail Site (Sports<br>Complex), Jalandhar More                                      | Jalandhar Development<br>Authority                               | 10-02-2019 03:00                                             |                                                  | Re: e-service charges -Payment mode. e-Auction<br>Registration & Bidding .pdf                                                                           |
| 775       | e-Auction/JDA-PUDA/02/2019/04                                                  | e-Auction for SCS No. 1-C, 3, 4, 5,<br>13 at PWD Store Phillaur More                                                                   | Jalandhar Development<br>Authority                               | 10-02-2019 03:00                                             |                                                  | Sale of M/s Puniab Nitrates Ltd. Village Gholumaira.                                                                                                    |
| 776       | e-Auction/ADA/02/2019/10                                                       | e-Auction of Residential plot no.<br>59,63-C,64,65,66,67,69-PF (Size :<br>418.06 Sq.mtr.) at Canal colony,<br>Amritsar. (Bid To More   | Amritsar Development<br>Authority                                | 10-02-2019 03:00                                             |                                                  | Derabassi, Distt. Mohali on 'As is where is and<br>whatever there is basis Revised-<br>08.02.2019 Punjab_Nitrates_2.pdf                                 |
| 777       | e-Auction/ADA/02/2019/11                                                       | e-Auction of Residential plot no. 83<br>(Size : 193.03 Sq.mtr.), 70,71(Size :<br>125.40 Sq.mtr.) at PUDA Avenue<br>(Old jail site More | Amritsar Development<br>Authority                                | 10-02-2019 03:00                                             |                                                  |                                                                                                    |

### **Click on Login**

| <b>' û</b> | 🛈 🔏 https://puda.e-auctions                        | .in/banks/detail/puda/Mw==/                                                                                                    |                                                     | 9                                          | ∞ … 🛛 🕁                                       | Q Search ⊻ III\                                                                                                    |
|------------|----------------------------------------------------|----------------------------------------------------------------------------------------------------|-----------------------------------------------------|--------------------------------------------|-----------------------------------------------|----------------------------------------------------------------------------------------------------|
|            |                                                    |                                                                                                    |                                                     |                                            |                                               | Date Time: 8/02/2019 16:08:49                                                                                                    |
|            | PUDA & REGIONAL                                    | DEVELOPMENT AU                                                                                                    | THORITIES E-A                                       |                                            | RTAL                                          | Visitors Count 00603278                                                                                                    |
| Hon        | ne System Requiremen                               | t Manual How to ?                                                                                                    | Downloads                                           | Test Certificate                           | Contact Us                                    | Login Sign Up                                                                                                    |
| Course For | The interested bidder<br>All intending bidders are | has to Pay EMD amount aft<br>e advised to remit & verify the elig                                                                      | ter registration and<br>ibility fee at least 2 days | then pay online S<br>in advance in case of | Gervice charges Rs.<br>NEFT/RTGS and 1 day in | 700/- +taxes applicable.<br>case of Netbanking/Credit Card/Debit Card                                                                                 |
| Search Eve | Event ref No.                                      | All Category -Selec                                                                                                    | t Department- 🗸 🛛 S                                 | earch Advanced                             | 1                                             | Total no. of Auction :- 103<br>Total no. of Bidders :- 3943                                                                                           |
| Total Live | Events(103)                                        |                                                                                                    |                                                     |                                            |                                               | More                                                                                                    |
| Event No   | Reference No.                                      | Description                                                                                                    | Department                                          | Bid Submission<br>Last Date                | Corrigendum                                   | Latest News                                                                                                    |
| 769        | e-Auction/JDA-PUDA/02/2019/02                      | e-Auction for Booth No. 13, 15, 17,<br>28, 29, 31, 34, 35 Pocket-I and<br>Booth No. 105-C Pocket-II at Site<br>Near New Bus Stand More | Jalandhar Development<br>Authority                  | 10-02-2019 03:00                           |                                               | ▲ Terms & Conditions for properties offered in e-Auction, ∧ falling under jurisdiction of all Authorities. Terms and Conditions of Auctions final.pdf |
| 774        | e-Auction/JDA-PUDA/02/2019/03                      | e-Auction for Conv. No. 1-C, 7-C, 2,<br>5, 6 at Old Jail Site (Sports<br>Complex), Jalandhar More                                      | Jalandhar Development<br>Authority                  | 10-02-2019 03:00                           |                                               | Re: e-service charges -Payment mode. e-Auction<br>Registration & Bidding .pdf                                                                         |
| 775        | e-Auction/JDA-PUDA/02/2019/04                      | e-Auction for SCS No. 1-C, 3, 4, 5,<br>13 at PWD Store Phillaur More                                                                   | Jalandhar Development<br>Authority                  | 10-02-2019 03:00                           |                                               | Sale of M/s Puniab Nitrates Ltd. Village Gholumaira                                                                                                   |
| 776        | e-Auction/ADA/02/2019/10                           | e-Auction of Residential plot no.<br>59,63-C,64,65,66,67,69-PF (Size :<br>418.06 Sq.mtr.) at Canal colony,<br>Amritsar. (Bid To More   | Amritsar Development<br>Authority                   | 10-02-2019 03:00                           |                                               | Derabassi, Distt. Mohali on 'As is where is and<br>whatever there is basis Revised-<br>08.02.2019 Punjab_Nitrates_2.pdf                               |
| 777        | e-Auction/ADA/02/2019/11                           | e-Auction of Residential plot no. 83<br>(Size : 193.03 Sq.mtr.), 70,71(Size :<br>125.40 Sq.mtr.) at PUDA Avenue<br>(Old jail site More | Amritsar Development<br>Authority                   | 10-02-2019 03:00                           |                                               |                                                                                                    |

### Login with Username & Password and Click on Login

|              |                               |                                                                                                    |                                    |                  |                                    | Date Time:8/02/2019 16:11:09                                                                                                    |
|--------------|-------------------------------|----------------------------------------------------------------------------------------------------|------------------------------------|------------------|------------------------------------|----------------------------------------------------------------------------------------------------|
| PUDA P       | UDA & REGIONAL                | DEVELOPMENT AUT                                                                                                    | HORITIES E-A                       | UCTION PO        | RTAL                               | Visitors Count                                                                                                    |
| Home         | e System Requirement          | t Manual How to ?                                                                                                    | Downloads                          | Test Certificate | Contact Us                         | Login Sign Up                                                                                                    |
| The intere   | sted bidder has to Pay EMI    | D amc                                                                                                    | User Login                         |                  | 700/- +taxes a the eligibility fee | applicable.<br>at least 2 days in advance in case of NEFT/RTGS and 1 d                                                                                  |
| Search Ever  |                               | Username                                                                                                    |                                    |                  |                                    | Portal Statistics                                                                                                    |
|              | Event ref No.                 | All Cate<br>Password                                                                                                    |                                    |                  |                                    | Total no. of Auction :- 103<br>Total no. of Bidders :- 3943                                                                                             |
| Total Live E | Events(103)                   |                                                                                                    | Login                              | )                |                                    | More                                                                                                    |
| Event No     | Reference No.                 | Des                                                                                                    | Login                              | J                | rrigendum                          | Latest News                                                                                                    |
| 769          | e-Auction/JDA-PUDA/02/2019/02 | E-Auct<br>28, 29,<br>Booth No. 100-01 October of State<br>Near New Bus Stand More                                                      | ur password? New User              | Registration     |                                    | Terms & Conditions for properties offered in e-Auction,<br>falling under jurisdiction of all Authorities. Terms and<br>Conditions of Auctions final.pdf |
| 774          | e-Auction/JDA-PUDA/02/2019/03 | e-Auction for Conv. No. 1-C, 7-C, 2,<br>5, 6 at Old Jail Site (Sports<br>Complex), Jalandhar More                                      | Jalandhar Development<br>Authority | 10-02-2019 03:00 |                                    | Re: e-service charges -Payment mode. e-Auction<br>Registration & Bidding .pdf                                                                           |
| 775          | e-Auction/JDA-PUDA/02/2019/04 | e-Auction for SCS No. 1-C, 3, 4, 5,<br>13 at PWD Store Phillaur More                                                                   | Jalandhar Development<br>Authority | 10-02-2019 03:00 |                                    | Sale of M/s Puniab Nitrates Ltd. Village Gholumaira                                                                                                    |
| 776          | e-Auction/ADA/02/2019/10      | e-Auction of Residential plot no.<br>59,63-C,64,65,66,67,69-PF (Size :<br>418.06 Sq.mtr.) at Canal colony,<br>Amritsar. (Bid To More   | Amritsar Development<br>Authority  | 10-02-2019 03:00 |                                    | Derabassi, Distt. Mohali on 'As is where is and<br>whatever there is basis Revised-<br>08.02.2019 Punjab_Nitrates_2.pdf                                 |
| 777          | e-Auction/ADA/02/2019/11      | e-Auction of Residential plot no. 83<br>(Size : 193.03 Sq.mtr.), 70,71(Size :<br>125.40 Sq.mtr.) at PUDA Avenue<br>(Old iail site More | Amritsar Development<br>Authority  | 10-02-2019 03:00 |                                    |                                                                                                    |

#### Click on Hammer sign for the Event / e-Auction Id to be participated

|      | Punjab Urban Plannin      | g & Developr                                                                                                    | nent Author            | ity Auction | Portal        | l -                        | Server Time: | 02/8/2019 1 | 6:00   8             | (Vendo                | ") 😈    |
|------|---------------------------|----------------------------------------------------------------------------------------------------|------------------------|-------------|---------------|----------------------------|--------------|-------------|----------------------|-----------------------|---------|
| Dasl | Download Service          | All Parts and the second second secon |                        |             |               |                            |              | Feedback M  | 4y Briefcase /       | Alerts My             | Profile |
| Curr | ent Events                |                                                                                                    |                        | Auction     | ¥             | Completed Bid              |              |             |                      |                       | ¥       |
| ID   | Events Reference No.      | Start Time                                                                                                    | End Time               | View H      | Bid ^<br>lere | ID Events Ref. No.         | Rework Bid   | View Bid    | Start Time           | End Time              | _^      |
| 838  | e-Auction/PDA/Feb/2019/10 | 2019-02-07<br>14:32:00                                                                                                    | 2019-02-18<br>15:00:00 |             |               |                            | Record not f | ound.       |                      |                       | -       |
| 835  | PSIEC/ESTATE/2019/0046    | 2019-02-04<br>10:00:00                                                                                                    | 2019-02-13<br>15:00:00 |             |               |                            |              |             |                      |                       |         |
| 834  | PSIEC/ESTATE/2019/0045    | 2019-02-04<br>10:00:00                                                                                                    | 2019-02-13<br>15:00:00 | 2           | <u> </u>      |                            |              |             |                      |                       |         |
| 833  | PSIEC/ESTATE/2019/0044    | 2019-02-04<br>10:00:00                                                                                                    | 2019-02-13<br>15:00:00 |             | <u></u> ,     |                            |              |             |                      |                       | ~       |
|      |                           |                                                                                                    |                        |             |               |                            |              |             |                      |                       |         |
| Ope  | ning Pending              |                                                                                                    |                        |             | ¥             | Opened / Awarded           |              |             |                      | Auction               | ¥       |
| ID   | Events Ref. No.           | Start Tim                                                                                                    | e End Time             | Operation   | 15 ^          | ID Events Ref. No.         |              | Event Type  | Opera                | ations                | ^       |
|      |                           | Record not found                                                                                                    | l.                     |             |               | 645 e-Auction/ADA/12/2018/ | /01          | Auction     | Auction Bid<br>Quote | Security of<br>ad Bid |         |
|      |                           |                                                                                                    |                        |             |               | 671 E-Auction/GMADA/12/20  | 18/5         | Auction     | Auction Bid<br>Quote | Security of<br>ad Bid |         |
|      |                           |                                                                                                    |                        |             | ~             | 668 e-Auction/JDA-PUDA/12/ | /2018/11     | Auction     | Auction Bid          | Security of           | ~       |

#### **Click on Accept & Continue Bidding**

| Punjab Urban Planning & Development Authority Auction Portal | Server Time: 02/8/2019 16:02   8 | Vendor)           |
|--------------------------------------------------------------|----------------------------------|-------------------|
| Dashboard Download Service Help                              | Feedback My Briefcase            | Alerts My Profile |
| TERMS & CONDITIONS FOR AUCTION : 838                         |                                  | outing            |
| As per auction document                                      |                                  |                   |
| ACCEPT & CONTINUE BIDDING                                    |                                  | .:                |

#### **Click on Add Owner Details**

| 1 | Punj                          | jab Urbar                                  | ı Plannin                        | g & Deve                              | lopment Authority           | Auction Porta | al                         | 9   | Server Time  | : 02/8/2019 | 16:03   {    | (V                | (endor)         |
|---|-------------------------------|--------------------------------------------|----------------------------------|---------------------------------------|-----------------------------|---------------|----------------------------|-----|--------------|-------------|--------------|-------------------|-----------------|
| D | )ashboard                     | ی<br>Download                              | Service<br>Enabled               | All Help                              |                             |               |                            |     |              | Feedback    | My Briefcase | Alerts<br>Setting | &<br>My Profile |
|   | PAYME                         | NTS FOR AL                                 | JCTION : 83                      | 38                                    |                             |               |                            |     |              |             |              |                   |                 |
|   | Auctio                        | on Details                                 | ]                                |                                       |                             |               |                            |     |              |             |              |                   |                 |
|   | Auction 1                     | ID:                                        |                                  |                                       | 838                         |               | Auction ref No:            | e-A | uction/PDA/F | Feb/2019/10 | )            |                   |                 |
|   | Auction                       | Preview Date                               | :                                |                                       | 2019-02-07 14:32:00         |               |                            |     |              |             |              |                   |                 |
|   | Auction 8                     | Starts Date:                               |                                  |                                       | 2019-02-07 14:32:00         |               | Auction Ends Date:         | 201 | 9-02-18 15   | :00:00      |              |                   |                 |
|   | Event En                      | nd Payment R                               | Receipt:                         |                                       | NA                          |               | Evetn Fee Payment Receipt: | NA  |              |             |              |                   |                 |
|   | Add Ow                        | vner Details<br>ease Add Auct              | tion Owner De                    | etails                                |                             |               |                            |     |              |             |              |                   |                 |
|   | Uploa                         | d Other Au                                 | ction Docu                       | ment                                  |                             |               |                            |     |              |             |              |                   |                 |
|   | Upload                        | l Documents                                | s * Brow                         | se No file                            | selected.                   |               |                            |     |              |             |              |                   |                 |
|   | Event<br>Amount:<br>(Interest | Service Pa<br>Rs. 867.00<br>red bidder mus | ayment An<br>Ma<br>st pay Online | nount<br>Ike Payment<br>Service Charg | ges Rs.700+ taxes applicabl | e)            |                            |     |              |             |              |                   |                 |

#### **Complete Owner Details Form & Click on Save**

| Punjab Urbai                             | Planning & Development Authority Auction Portal Server Time: 02/4                                                                                                  | 3/2019 16:03   8 | (Vendor)                   |
|------------------------------------------|----------------------------------------------------------------------------------------------------|------------------|----------------------------|
| 💻 🌛                                      |                                                                                                    | 2                | <b>D</b>                   |
| AYMENTS FOR                              | AUCTION OWNER DETAILS                                                                                                    |                  | Alerts My Profi<br>Setting |
| Auction Details                          | Owner name                                                                                                    |                  |                            |
| Auction ID:<br>Auction Preview Dat       | Father name                                                                                                    |                  |                            |
| Auction Starts Date<br>Event Emd Payment | Mobile                                                                                                    |                  |                            |
| Add Austion O                            | E-mail                                                                                                    |                  |                            |
| Add Owner Detail                         | Aadhar Card No                                                                                                    |                  |                            |
|                                          | Voter ID                                                                                                    |                  |                            |
| 🍿 Please Add Au                          | Address                                                                                                    |                  |                            |
| Upload Other A                           | Save                                                                                                    |                  |                            |
| Upload Documer                           | I hereby undertake that the property be allotted as per the details filled above. In case of any change from above, I shall abide transfer policy of the Authority | by the           |                            |
| Event Service                            |                                                                                                    | CLOSE 🗙          |                            |
| mount: Rs. 867.00                        | Make Payment                                                                                                    |                  | J                          |

#### **Click on Browse & Upload Documents**

| Punjab Urban Planning & Deve                                                       | elopment Authority Au         | uction Portal              | Server Time: 02/8/2019 1  | 16:03   8    | (Vend               | lor) 😈    |
|------------------------------------------------------------------------------------|-------------------------------|----------------------------|---------------------------|--------------|---------------------|-----------|
| Dashboard Download Service Help                                                    |                               |                            | Feedback                  | My Briefcase | Alerts M<br>Setting | y Profile |
| PAYMENTS FOR AUCTION : 838                                                         |                               |                            |                           |              |                     |           |
| Auction Details                                                                    |                               |                            |                           |              |                     |           |
| Auction ID:                                                                        | 838                           | Auction ref No:            | e-Auction/PDA/Feb/2019/10 |              |                     |           |
| Auction Preview Date:                                                              | 2019-02-07 14:32:00           |                            |                           |              |                     |           |
| Auction Starts Date:                                                               | 2019-02-07 14:32:00           | Auction Ends Date:         | 2019-02-18 15:00:00       |              |                     | _         |
| Event Emd Payment Receipt:                                                         | NA                            | Evetn Fee Payment Receipt: | NA                        |              |                     |           |
| Add Owner Details  Please Add Auction Owner Details                                |                               |                            |                           |              |                     |           |
| Upload Other Auction Document                                                      |                               |                            |                           |              |                     |           |
| Upload Documents * Browse No file                                                  | selected.                     |                            |                           |              |                     |           |
| Event Service Payment Amount                                                       |                               |                            |                           |              |                     |           |
| Amount: Rs. 867.00 Make Payment<br>(Interested bidder must pay Online Service Char | ges Rs.700+ taxes applicable) |                            |                           |              |                     |           |
|                                                                                    |                               |                            |                           |              |                     |           |

#### Select Files to Upload & Click on Open

| 🕑 File Upload                      |           |                                                                  | ×       |
|------------------------------------|-----------|------------------------------------------------------------------|---------|
| 🕞 🕞 🗢 💻 Desktop 🕨                  |           | 👻 🍫 Search Desktop                                               | Q       |
| Organize 🔻 New folder              |           |                                                                  |         |
| ☆ Favorites Downloads              | â 🦊       | Scan copies<br>File folder                                       |         |
| Recent Places                      | PDF<br>Jo | (Annexure-B).pdf<br>Adobe Acrobat Document<br>74.4 KB            |         |
| Desktop                            | PDF       | 29.06.2016 (ICICI Bank).pdf                                      | -       |
| Documents                          | r         | Adobe Acrobat Document<br>183 KB                                 |         |
| Music  Pictures                    |           | 40 Anujeet Kaur.xls<br>Microsoft Excel 97-2003 Worksł<br>35.5 KB |         |
| Videos Anujeet_NT cracle ire usage | PDF       | 2544975-2544974_signed.pdf                                       | · ① ① [ |
| File <u>n</u> ame: (Annexure-B).   | pdf       | <ul> <li>✓ All Files (*.*)</li> <li>Open</li> </ul>              | Cancel  |

#### Pay Event Service Payment Amount (Non Refundable) & Click on Make Payment

| Punjab Urban Planning & Development Authority Auction Portal                                                                                                    | Server Time: 02/11/2019 18:17 | 7   👌 🗾 (Vendor) 😈                  |
|----------------------------------------------------------------------------------------------------|-------------------------------|-------------------------------------|
| Dashboard Download Service Help                                                                                                    | Feedback My B                 | Briefcase Alerts Setting My Profile |
| Please Add Auction Owner Details                                                                                                    |                               |                                     |
| Upload Other Auction Document                                                                                                    |                               |                                     |
| Upload Documents * Choose File No file chosen                                                                                                    |                               |                                     |
| As per the payment guidelines bidder has to pay the EMD amount 24 hrs in advance in case of Net                                                                       | banking and 48hrs in case     | e of RTGS                           |
| Event Service Payment Amount Amount: Rs. 867.00 Make Payment (Totaco total biddes must see Online General De 700 totaco andicable)                                    |                               |                                     |
| (Interested bidder must pay Unline Service Charges Ks.700+ taxes applicable)                                                                                          |                               |                                     |
| Auction EMD Online Payment Amount (AXIS)         Your EMD payment in Open category Auction EMD / registration fee Amount       2397327       Make EMD Payment Challan |                               |                                     |
| As per the payment guidelines bidder has to pay the EMD amount 24 hrs in advance in case of Net                                                                       | banking and 48hrs in case     | e of RTGS                           |
| Please Pay Auction Service payment Fee                                                                                                    |                               |                                     |
|                                                                                                    |                               |                                     |

#### **Click on Make Payment**

| 🏫 Punjab Urban Plannin     | g & Development Author | ity Auction Portal                       | Server Time: 02/8/2019 16:03   💍 | (Vendor) 😈                   |
|----------------------------|------------------------|------------------------------------------|----------------------------------|------------------------------|
| Dashboard Download Service | A<br>Help              |                                          | Feedback My Briefcase            | Alerts My Profile<br>Setting |
| PAYMENT INFORMATION        |                        |                                          |                                  |                              |
| Vendor Details             |                        |                                          |                                  |                              |
| Name :                     | Kulwinder Singh        | Email Id :                               | bawaji4u@gmail.com               |                              |
| Phone number :             |                        | Fax :                                    | ·                                |                              |
| Mobile number :            | 8168281155             | City :                                   | Panchkula                        |                              |
| State :                    | Haryana                | Country :                                | India                            |                              |
| Company                    | Nanak Solutions        | Company Address :                        | Panchkula                        |                              |
| Event Payment              | 867                    | Event Payment Order id                   | PUDA-E-838542-2                  |                              |
|                            |                        | Please Make your Payment<br>Make Payment |                                  |                              |
|                            |                        |                                          |                                  |                              |

Copyright 🛊 2017 PUDA e-Auctions | Powered by Nextenders

#### **Select Payment Mode & Make the Payment**

| d                   |                        |                                        |     | E                        | English   | ¥ |
|---------------------|------------------------|----------------------------------------|-----|--------------------------|-----------|---|
| Billing Information |                        |                                        |     | ORDER DETAILS            |           |   |
| Kulwinder Singh     |                        |                                        |     | Order #: PUDA-E-838542-2 |           |   |
| Panchkula           | Panchkula              |                                        |     | Coupon Code              | Apply     |   |
| NA                  | NA                     |                                        |     | Order Amount             | 867.00    |   |
| Haryana             |                        | India                                  | ~   | Total Amount             | INR 867.0 | 0 |
| 8168281155          |                        | bawaji4u@gmail.com                     |     |                          |           |   |
| Notes (Optional)    |                        |                                        |     |                          |           |   |
|                     |                        |                                        |     |                          |           |   |
| Dours out informati |                        |                                        |     |                          |           |   |
| r ayment mormati    | UII                    |                                        |     |                          |           |   |
| Debit Cards         | > We Accept            |                                        |     |                          |           |   |
| Net Banking         | Select Debit Card      |                                        | ¥   |                          |           |   |
| Paytm               | Card Number            |                                        |     |                          |           |   |
| Wallet              | arree with the Privace | v Policy by proceeding with this payme | ont |                          |           |   |
|                     | . agree war are I mady | , and of proceeding martino paying     |     |                          |           |   |
| UPI                 | INR 867.00 (Total      | Amount Payable)                        |     |                          |           |   |

#### Pay EMD Amount & Click on Make EMD Payment Challan button

| Punjab Urban Planning & Development Authority Auction Portal                                                 | Server Time: 02/11/2019  | 18:17   8                  | /endor) 😈     |
|----------------------------------------------------------------------------------------------------|--------------------------|----------------------------|---------------|
| Dashboard Download Service Help                                                                              | Feedback                 | My Briefcase Alerts Settin | ig My Profile |
| Please Add Auction Owner Details                                                                             |                          |                            |               |
| Upload Other Auction Document                                                                                |                          |                            |               |
| Upload Documents * Choose File No file chosen                                                                |                          |                            |               |
| As per the payment guidelines bidder has to pay the EMD amount 24 hrs in advance in case of Net              | t banking and 48hrs in ( | case of RTGS               |               |
| Event Service Payment Amount         Amount: Rs.       867.00         Successfully paid View Payment Receipt |                          |                            |               |
| (Interested bidder must pay Online Service Charges Rs.700+ taxes applicable)                                 |                          |                            |               |
| Auction EMD Online Payment Amount (AXIS)                                                                     |                          |                            |               |
| Your EMD payment in Open category Auction EMD / registration fee Amount 2397327                              |                          |                            |               |
| As per the payment guidelines bidder has to pay the EMD amount 24 hrs in advance in case of Net              | t banking and 48hrs in ( | case of RTGS               |               |
|                                                                                                    |                          |                            |               |
|                                                                                                    |                          |                            |               |

#### **Important Guidelines for EMD**

• Bidders has option to make Online payment of EMD through Internet Banking/RTGS/NEFT.

• In case the bidder select the payment mode RTGS/NEFT, a pre filled Challan shall be generated by the system on e-Auction portal. Bidder has to make the payment against the Online generated Challan.

• After making payment the bidder needs to ensure the successful verification message "Successfully Paid" against EMD payment on the portal.

#### **Important Note**

• As per the payment guidelines, the bidder has to pay the EMD amount 24 hrs in advance in case of Net banking and 48hrs in case of RTGS/NEFT.

• All interested bidders are required to submit the EMD amount well in advance keeping in view the closing date & time of the e-Auction event.

#### **Enter Bank Account Details for EMD Refund Amount**

|                                                |                       |                          | Comun Time 0              | 2/0/2010 | 16.05   0.   | 1                 | andar) 🚍   |
|------------------------------------------------|-----------------------|--------------------------|---------------------------|----------|--------------|-------------------|------------|
| Punjab Urban Pla                               | nning & Development / | Authority Auction Portal | Server lime: 0            | 2/8/2019 | 10:00   0    |                   |            |
| ashboard Download Serv<br>Enab                 | ice Help<br>led       |                          |                           | Feedback | My Briefcase | Alerts<br>Setting | My Profile |
| MAKE REGISTRATION PA                           | AYMENT                |                          |                           |          |              |                   |            |
| Auction Details                                |                       |                          |                           |          |              |                   |            |
| Auction ID:                                    | 838                   | Ref No:                  | e-Auction/PDA/Feb/2019/10 |          |              |                   |            |
| Start Date:                                    | 2019-02-07 14:32:00   | End Date:                | 2019-02-18 15:00:00       |          |              |                   |            |
| Refund EMD Account In<br>Refund Account Name * | formation             |                          |                           |          |              |                   |            |
| Refund Account Number*                         | nber*                 |                          |                           |          |              |                   |            |
| Refund Account Bank IFSC C                     | ode*                  | Verify IFSC C            | ode                       |          |              |                   |            |
|                                                |                       |                          |                           |          |              |                   |            |
|                                                |                       |                          |                           |          |              |                   |            |
|                                                |                       |                          |                           |          |              |                   |            |

#### **Click on Save Account Information**

| d |                                 |                      |             |                          |        |            |        |                          |           |              |                   |            |
|---|---------------------------------|----------------------|-------------|--------------------------|--------|------------|--------|--------------------------|-----------|--------------|-------------------|------------|
| 1 | Punjab Urban Planni             | ng & Developmer      | nt Authori  | ty Auction Portal        |        |            |        | Server Time:             | 02/8/2019 | 16:06   💍 📘  | (V                | endor) 😈   |
| [ | Dashboard Download Service      | Relp                 |             |                          |        |            |        |                          | Feedback  | My Briefcase | Alerts<br>Setting | My Profile |
|   | Auction Details                 |                      |             |                          |        |            |        |                          |           |              |                   |            |
|   | Auction ID: 838                 | }                    |             | Ref No:                  |        |            |        | e-Auction/PDA/Feb/2019/1 | .0        |              |                   |            |
|   | Start Date: 201                 | 19-02-07 14:32:00    |             | End Date:                |        |            |        | 2019-02-18 15:00:00      |           |              |                   |            |
|   |                                 |                      | ,           |                          |        |            |        |                          |           |              |                   |            |
|   | Refund EMD Account Inform       | action Information   |             |                          |        |            |        |                          |           |              |                   |            |
|   | Refund Account Name *           | Name                 |             |                          | ]      |            |        |                          |           |              |                   |            |
|   | Refund Account Number*          | 123456               |             |                          | ]      |            |        |                          |           |              |                   |            |
|   | Re-Enter Refund Account Number* | 123456               |             |                          | ]      |            |        |                          |           |              |                   |            |
|   | Refund Account Bank IFSC Code*  | PUNB0115500          |             |                          |        | Verify IFS | C Code |                          |           |              |                   |            |
|   |                                 | Bank Name            | IFSC Code   | Branch                   |        | City       | State  |                          |           |              |                   |            |
|   |                                 | PUNJAB NATIONAL BANK | PUNB0115500 | MOHALI S.A.S. NAGAR, DIS | TT. RO | P ROPAR    | PUNJAB |                          |           |              |                   |            |
|   | Save Account Information        |                      |             |                          |        |            |        |                          |           |              |                   |            |

#### **Click on Payment in Net-banking**

| Punjab Urban Planning & Development Authority Au |                                                                                                    |                                | y Auction          | Portal                                                  |             | Server Time: 1 | 1/2/2017 1 | 12:19   8                 | (Ve      | endor) 🚺     |                   |            |
|--------------------------------------------------|----------------------------------------------------------------------------------------------------|--------------------------------|--------------------|---------------------------------------------------------|-------------|----------------|------------|---------------------------|----------|--------------|-------------------|------------|
| Da                                               | n Shboard Download                                                                                                    | Service He                     | elp                |                                                         |             |                |            |                           | Feedback | My Briefcase | Alerts<br>Setting | My Profile |
| Γ                                                | Auction Details                                                                                                    |                                |                    |                                                         |             |                |            |                           |          |              |                   |            |
|                                                  | Auction ID:                                                                                                    | 838                            |                    |                                                         | Re          | f No:          |            | e-Auction/PDA/Feb/2019/10 |          |              |                   |            |
|                                                  | Start Date:                                                                                                    | 2019-02-0                      | 07 14:32:00        |                                                         | En          | d Date:        |            | 2019-02-18 15:00:00       |          |              |                   |            |
|                                                  | Your Emd Paymen<br>Refund EMD Account<br>Payment by<br>Amount<br>Refund Account Name<br>Refund Account Number<br>Refund Account Bank IFS | It Transactio<br>t Information | n Information      | Net-Banking<br>200000.00<br>Name<br>123456<br>PUNB01155 | 9           |                |            |                           |          |              |                   |            |
|                                                  | Bank Name                                                                                                    | IFSC Code                      | Branch             |                                                         | City State  |                |            |                           |          |              |                   |            |
|                                                  | PUNJAB NATIONAL BANK                                                                                                    | PUNB0115500                    | MOHALI S.A.S. NAGA | R,DISTT. ROP                                            | ROPAR PUNJA | В              |            |                           |          |              |                   |            |
|                                                  | Payment in Net-banking                                                                                                    |                                |                    |                                                         |             |                |            |                           |          |              |                   |            |
|                                                  |                                                                                                    |                                |                    |                                                         | Back to     | o Auction Pay  | vment Page |                           |          |              |                   |            |

#### **Click on Make Payment**

| Punjab Urban Planning & D                  | Development Authority Auctio | n Portal       | Server Time: 11/2/2017 | 12:19   8    | ) (V              | endor) 🚺   |
|--------------------------------------------|------------------------------|----------------|------------------------|--------------|-------------------|------------|
| Dashboard Download Service Help<br>Enabled |                              |                | Feedback               | My Briefcase | Alerts<br>Setting | My Profile |
| MAKE EMD PAYMENT FOR : 90.                 |                              |                |                        |              |                   | Back       |
| Payment Information                        |                              |                |                        |              |                   |            |
| Order Id :                                 | Amount Rs.:                  | Billing Name : |                        |              |                   |            |
| E90452                                     |                              |                |                        |              |                   |            |
| Billing Email :                            | Billing Mobile :             | Make Payment   |                        |              |                   |            |
|                                            |                              |                |                        |              |                   |            |
|                                            |                              |                |                        |              |                   |            |
|                                            |                              |                |                        |              |                   |            |
|                                            |                              |                |                        |              |                   |            |
|                                            |                              |                |                        |              |                   |            |

### **Accept Terms & Conditions**

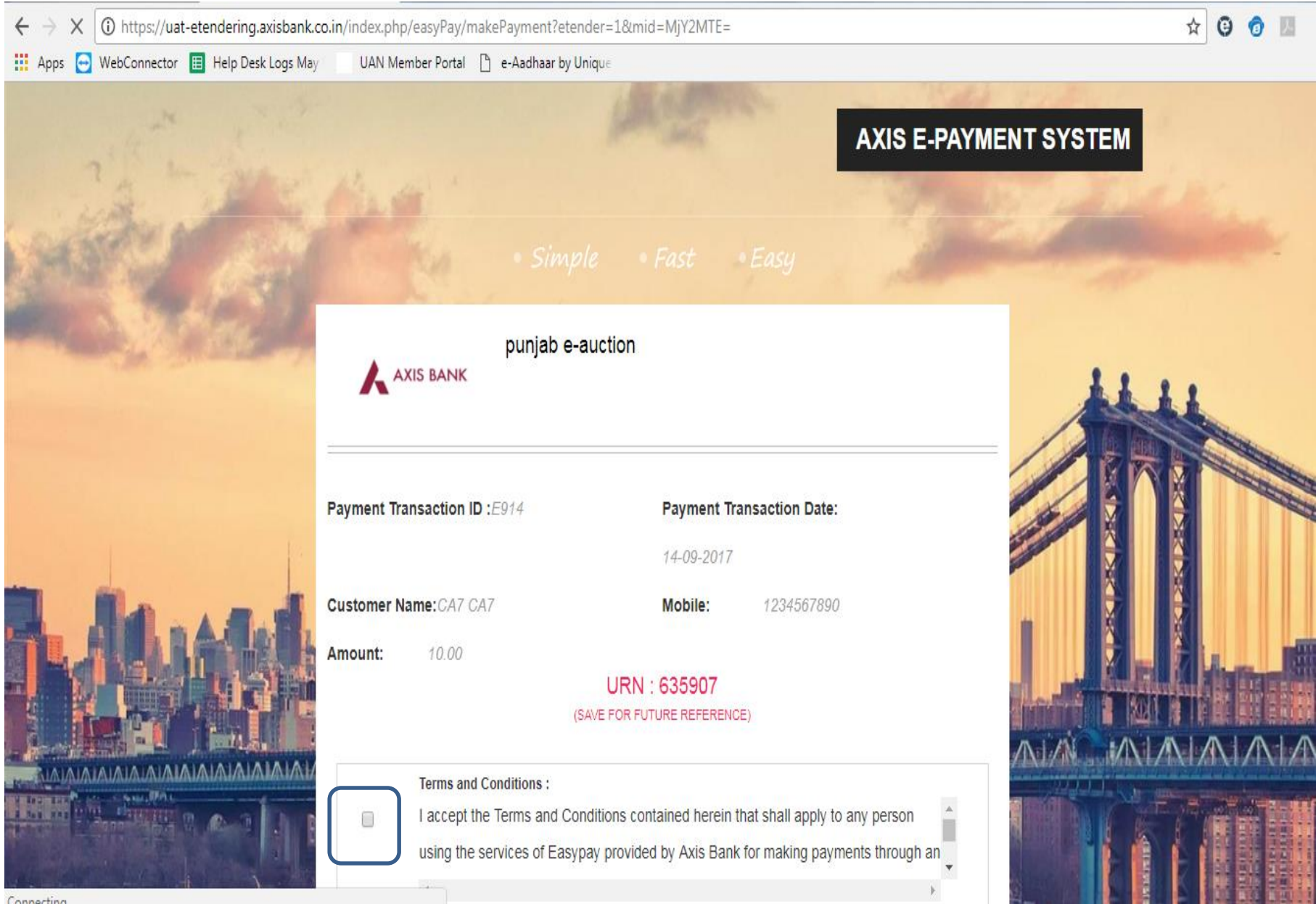

#### **Select Payment Options**

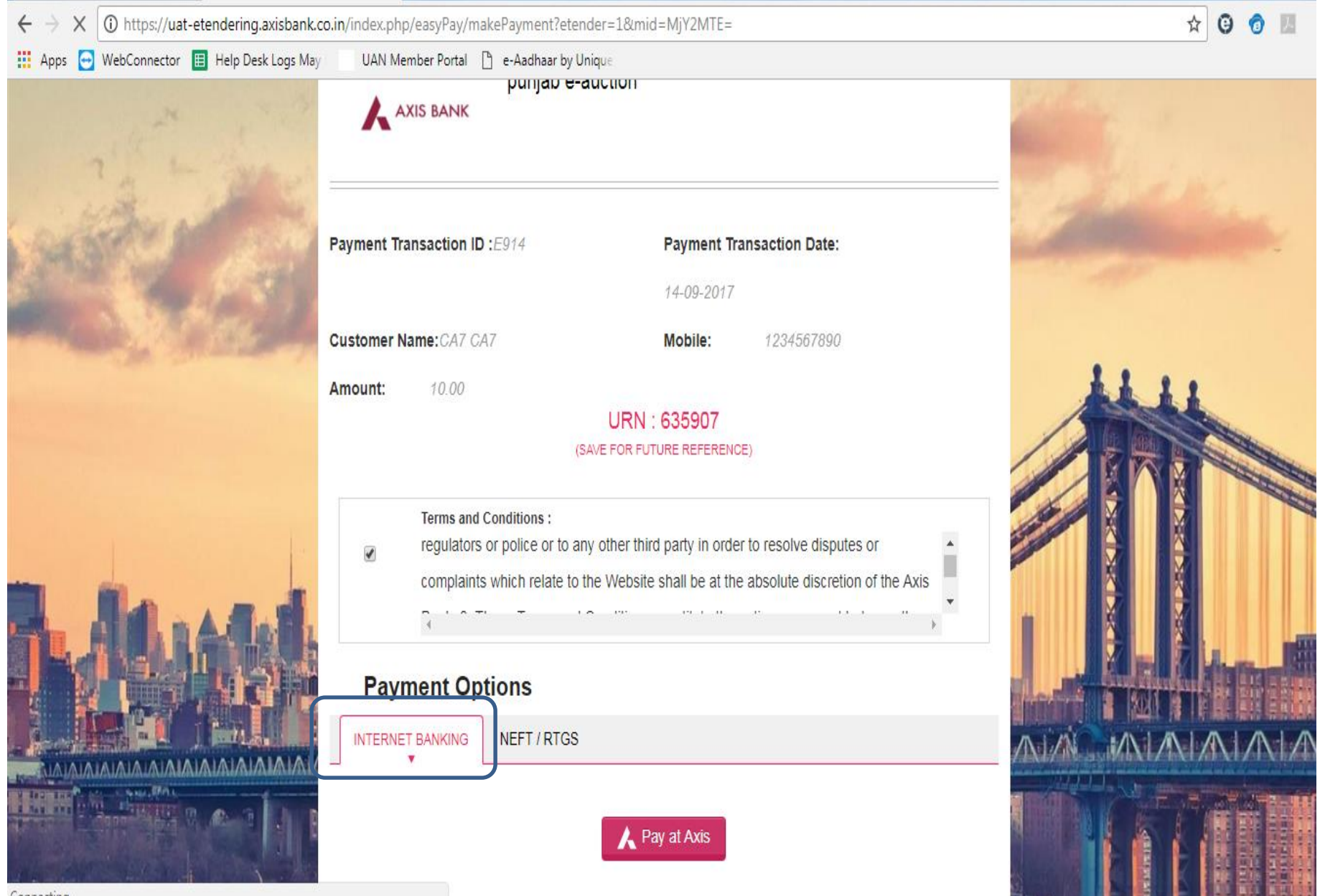

#### **Click on Confirm Payment at Axis**

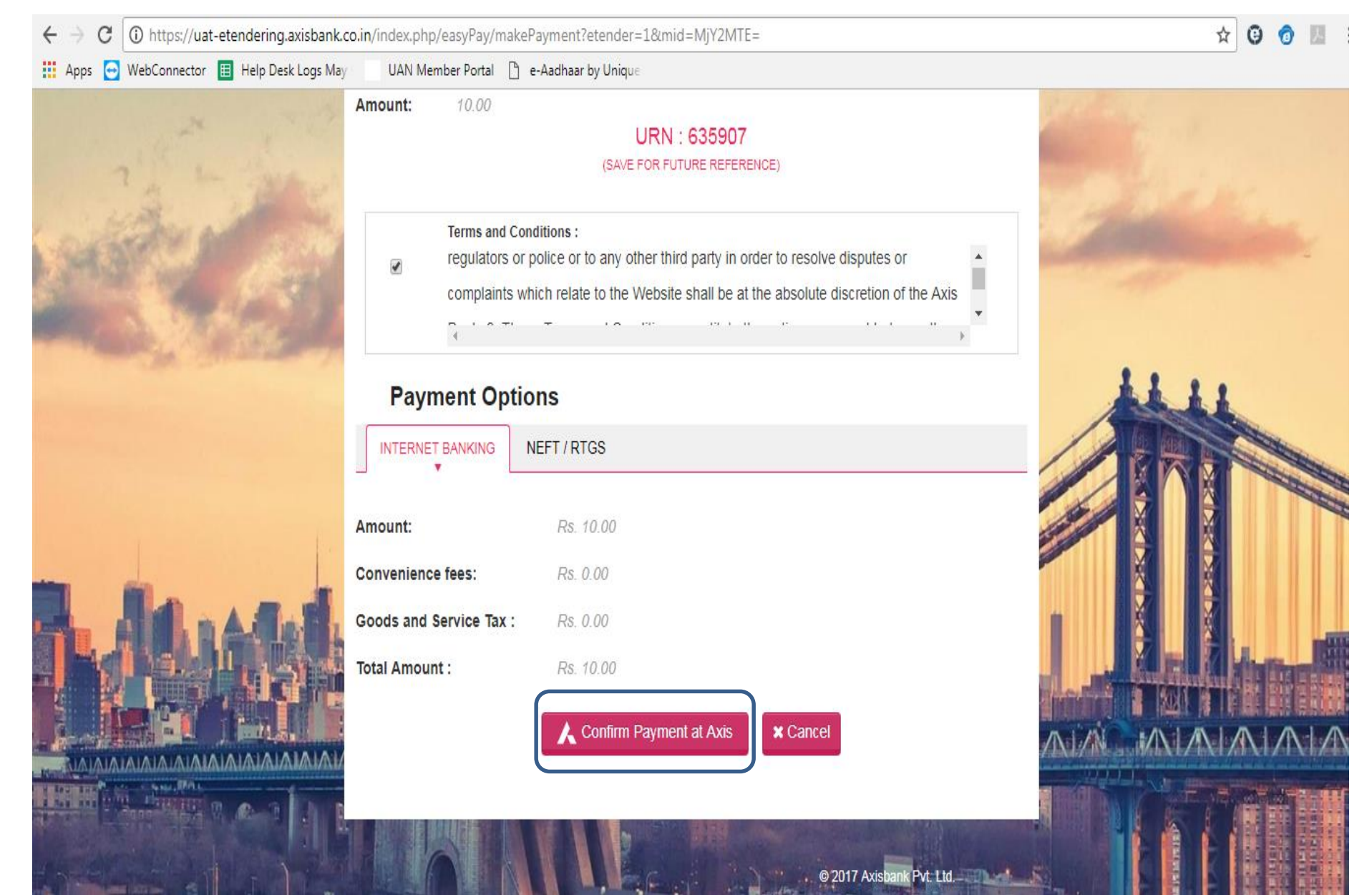

#### Enter Login Credentials for payment through Net Banking & Click on Login

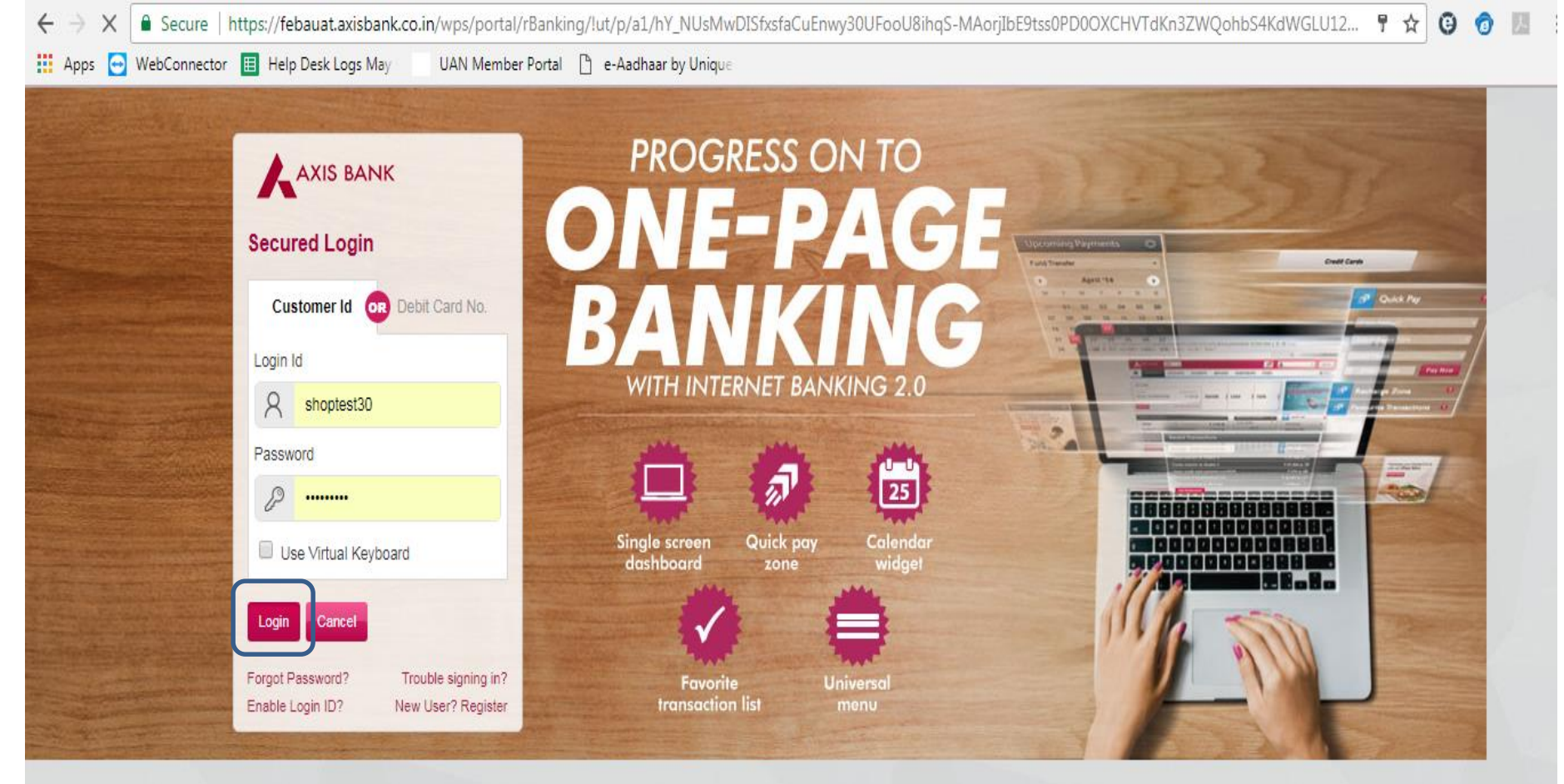

#### View Demos

Select Demo Video

•

Axis Bank does not send requests for Internet Banking Login ID, Password, Credit/Debit card numbers, Bank account numbers, or other sensitive financial information by e-mail. In case of any queries or clarifications, send a copy of the message and any related details to Customer.service@axisbank.com It is important to use up-to-date Anti-virus software and a personal firewall. Axis Bank uses a combination of Secure Socket Layer (SSL) protocol and passwords to protect your information. Know More

### **Redirecting to Payment Page**

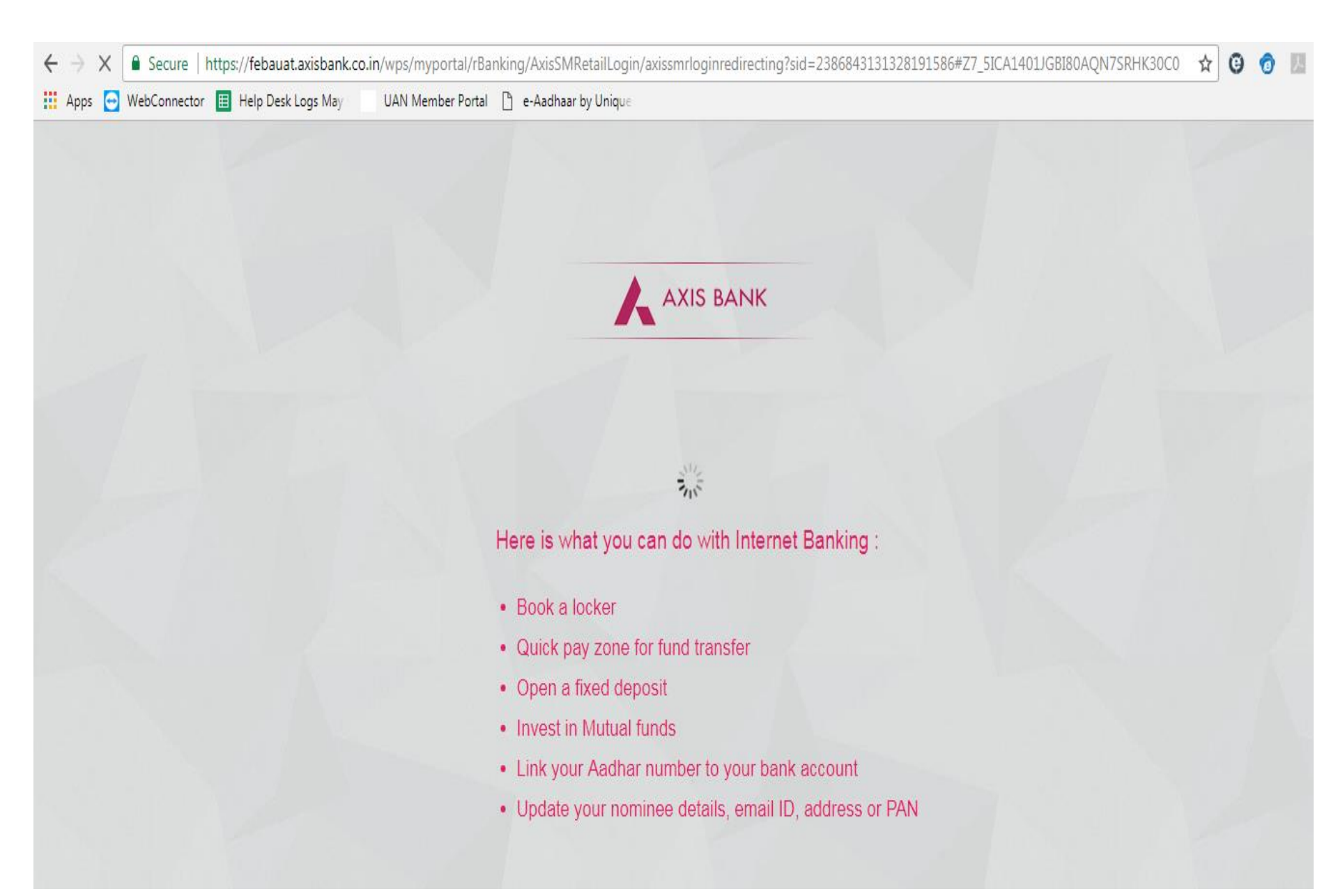

#### **Enter Remarks & Click on Pay**

| ← → C<br>▲ Secure   https://febauat.axisba | ank.co.in/wps/myportal/rBanking/AxisSMRetailLogin/axissmrepayments/!ut/p/a1/04_Sj9CPykssy0xPLMnMz0vMAfGjzOJNPZ0dDU0MDL0s3 🍳 ☆ 🧕 🚱 📢 | 3 🛛 : |
|--------------------------------------------|----------------------------------------------------------------------------------------------------|-------|
|                                            | Axis Bank Net Payment Facility                                                                                                    |       |
|                                            | Payment Details         Pay to       Amount         WBSEDCL       ₹1.00         Rupees One Only                                     |       |
|                                            | Debit Account   Debit Account     Available     Balance     ₹                                                                       |       |
|                                            | Remarks Remarks                                                                                                    |       |
|                                            | Pay   Cancel >     (2) Confirm Details                                                                                              |       |

### **Enter OTP & Click on Confirm**

| ← → C   Secure   https://febauat.axisba   | nk.co.in/wps/myportal/rBanking  | J/AxisSMRetailLogin/axissmr            | repayments/!ut/p/a1/04_Sj9CPykssy0x | PLMnMz0vMAfGjzOJNP2 | (0dDU0MD 🍳 🎙 🛧 🚱 👩 | J. |
|-------------------------------------------|---------------------------------|----------------------------------------|-------------------------------------|---------------------|--------------------|----|
| 👖 Apps 😁 WebConnector 🔳 Help Desk Logs Ma | ay 🛛 UAN Member Portal 🗋 🤅      | e-Aadhaar by Unique                    |                                     |                     |                    |    |
|                                           |                                 |                                        |                                     |                     |                    |    |
|                                           | Axis Bank Net Payment Fa        | cility                                 |                                     |                     |                    |    |
|                                           | Entry with same Transaction Dat | te, Counter Party and Transaction Amou | int Already Exists.                 |                     |                    |    |
|                                           | Payment Details                 |                                        |                                     | Ø Edit              |                    |    |
|                                           | 2 Confirm Details               |                                        |                                     |                     | 1                  |    |
|                                           | Pay to<br>WBSEDCL               | Amount<br>₹1.00                        | Debit Account<br>063010200001960    |                     |                    |    |
|                                           | Remarks<br>trf                  |                                        |                                     |                     |                    |    |
|                                           |                                 |                                        |                                     |                     |                    |    |
|                                           | NET SECURE <sup>18</sup> Code   |                                        |                                     | Resend OTP          |                    |    |
|                                           | Confirm Cano                    | cel                                    |                                     |                     |                    |    |

#### On successful payment of EMD, the system will display the message "Successfully Paid"

| Punjab Urban Planning & Development Authority Auction Portal                                                           | Server Time: 02/14/2019 17:37   8   | (Vendor) 😈        |
|----------------------------------------------------------------------------------------------------|-------------------------------------|-------------------|
| Dashboard Download Service Help                                                                                        | Feedback My Briefcase Alerts St     | etting My Profile |
| Upload Other Auction Document                                                                                          |                                     |                   |
| Upload Documents * Choose file No file chosen                                                                          |                                     |                   |
| As per the payment guidelines bidder has to pay the EMD amount 24 hrs in advance in case of Net                        | t banking and 48hrs in case of RTGS |                   |
| Amount: Rs.       867.00         Successfully paid View Payment Receipt                                                |                                     |                   |
| Auction EMD Online Payment Amount (AXIS)         Auction EMD / registration fee Rs 330000.00         Successfully paid |                                     |                   |
| As per the payment guidelines bidder has to pay the EMD amount 24 hrs in advance in case of Net                        | t banking and 48hrs in case of RTGS |                   |
| Go for Auction Room (Bidding)                                                                                          |                                     |                   |

#### "Go for Auction Room (Bidding)" button appears only after successful payments of Event Service Payment & EMD

| Punjab Urban Planning & Development Authority Auction Portal                                                           | Server Time: 02/14/20 | 019 17:37   8        | (Vendor) 😈          |
|----------------------------------------------------------------------------------------------------|-----------------------|----------------------|---------------------|
| Dashboard Download Service Help                                                                                        | Feedback              | My Briefcase Alerts  | Setting My Profile  |
| Upload Other Auction Document Upload Documents * Choose file No file chosen                                            |                       |                      |                     |
| As per the payment guidelines bidder has to pay the EMD amount 24 hrs in advance in case of Net ba                     | anking and 48hrs in   | case of RTGS         |                     |
| Event Service Payment Amount         Amount: Rs.       867.00         Successfully paid View Payment Receipt           |                       |                      |                     |
| Auction EMD Online Payment Amount (AXIS)         Auction EMD / registration fee Rs 330000.00         Successfully paid |                       |                      |                     |
| As per the payment guidelines bidder has to pay the EMD amount 24 hrs in advance in case of Net ba                     | anking and 48hrs in   | case of RTGS         |                     |
| Go for Auction Room (Bidding)                                                                                          |                       |                      |                     |
|                                                                                                    | Convright A 2017      | PUDA e-Auctions   Po | wered by Nextenders |

# **Thank You**